# MARKETPLACE

Release Notes: June 2021

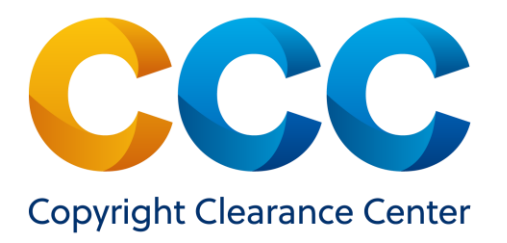

# **Table of Contents**

| WHAT'S NEW WITH MARKETPLACE? 3                | } |
|-----------------------------------------------|---|
| Marketplace: June 2021 Release                | 3 |
| Copyright.com                                 | 3 |
| Benefits to Your Customers                    | 3 |
| Updated Workflow                              | ŀ |
| New Market Buyer page 4                       | ŀ |
| Academic Types of Use                         | 5 |
| Academic Projects                             | 7 |
| Projects View in Manage Account               | ) |
| View Your Orders in Manage Account            | 7 |
| Copy Orders from Copyright.com                | ) |
| Copy Order to Marketplace from Order History: | ) |
| WHAT'S NEW WITH PUBLISHER PORTAL?             | ) |
| Publisher Portal: June 2021 Release           | 3 |
| Support for Academic Special Requests 23      | 3 |
| Customize Primary Special Request Display 24  | ŀ |
| Flag High Priority Requests                   |   |

# WHAT'S NEW WITH MARKETPLACE?

#### Marketplace: June 2021 Release

Marketplace (marketplace.copyright.com) is a self-service, ecommerce site that enables people in business, higher education, publishing and other markets to quickly search, find, and purchase permissions to use and share content to conduct business, enrich instruction, and request article reprints and ePrints from thousands of publishers around the world.

With the June 2021 release, we offer all our academic and corporate Pay-Per-Use Services, formerly hosted on Copyright.com, on Marketplace, leveraging its advanced workflows and features. Marketplace now has a revised workflow to surface relevant types of use based on customer market and a new Academic project feature to support academic customers. New features and enhancements include:

- Updated workflow for all transactional customers
- Improved manage account functionality with enhanced Academic projects
- Expanded orders view in manage account to support Academic orders

# Copyright.com

Copyright.com will continue as the marketing website for all CCC products and services, and serve as the copyright education hub, spanning the corporate, academic (higher-ed and K-12) and publishing markets and continue to function as the company's general business website.

<u>Note</u>: Customers will still be able to access Manage Account on Copyright.com for a limited time to process pending orders, copy previous orders over to Marketplace, and access historical order data. Academic customers will have time to close out any Copyright.com orders in progress and copy old orders onto Marketplace for new courses using the same content.

### **Benefits to Your Customers**

Academic customers familiar with the workflow on Copyright.com will experience a more intuitive interface with Marketplace, enabling them to quickly select their intended content use, benefit from article- and/or chapter-level search, employ a new project-based template to incorporate multiple types of items with different permissions under a project, such as a coursepack, and experience an improved communication channel with publishers for special requests.

Customers new to Marketplace will also benefit from flexible invoicing and billing with invoices in their preferred currency (academic orders must be purchased using USD), the ability to consolidate orders, purchase rights on behalf of multiple clients, and view the license generated for each item ordered. Customers can also submit pricing inquiries for article reprints and ePrints from within their Marketplace search results.

#### **Updated Workflow**

#### New Market Buyer page

To deliver greater efficiency to our pay-per-use customers on Marketplace, we ask them to identify the type of project they are working on and confirm who they represent before presenting them with a list of relevant types of use. See screenshot below.

The five project options include:

- Academic course content/material
- Publications
- External Communication
- Internal Communication
- Document Delivery or Interlibrary Loan (ILL)

|                                                                                         | telligence learning                                                      |                                                                                                    |                                                                                                    | Q A                                  | dvanced Searc                                                        | h 🥥 Search                      |
|-----------------------------------------------------------------------------------------|--------------------------------------------------------------------------|----------------------------------------------------------------------------------------------------|----------------------------------------------------------------------------------------------------|--------------------------------------|----------------------------------------------------------------------|---------------------------------|
| Return to Search                                                                        |                                                                          |                                                                                                    |                                                                                                    |                                      |                                                                      |                                 |
| Al communications                                                                       |                                                                          |                                                                                                    |                                                                                                    |                                      |                                                                      |                                 |
| Publication type: Journal<br>Article: Artificial Intelligence ar                        | nd Learning Environments, Analogy 1                                      | for Automated Reasoning, Innovative A                                                                        | Applications of Artificial Intelligence                                                                                       |                                      |                                                                      |                                 |
| ISSN: 1875-8452                                                                         |                                                                          | Language: En                                                                                                 | glish                                                                                                    |                                      |                                                                      |                                 |
| Publication Year: 1988 - Preser<br>Publisher: IOS Press                                 | nt                                                                       | URL: http://ios                                                                                              | spress.metapress.com/content/103                                                                                              | 140/                                 |                                                                      |                                 |
| View all details                                                                        |                                                                          |                                                                                                    |                                                                                                    |                                      |                                                                      |                                 |
| Academic course                                                                         | Publications     Books, journals, theses or     other published products | <ul> <li>External communication<br/>Presentations, web postings,<br/>emails, or training programs</li> </ul> | <ul> <li>Internal communication<br/>Reference/training materials,<br/>intranet postings, emails or<br/>photocopies</li> </ul> | O Docur<br>Interli<br>Comr<br>librar | ment Delivery<br>ibrary Loan (IL<br>mercial or acad<br>y document do | or<br>L)<br>lemic<br>elivery or |
| Coursepacks, student<br>assessments, or library                                         |                                                                          |                                                                                                    |                                                                                                    | ILL re                               | porting                                                              |                                 |
| Coursepacks, student<br>assessments, or library<br>reserves                             |                                                                          |                                                                                                    |                                                                                                    |                                      |                                                                      |                                 |
| Coursepacks, student<br>assessments, or library<br>reserves<br>I represent or am a Make | a selection •                                                            |                                                                                                    |                                                                                                    |                                      |                                                                      |                                 |
| Coursepacks, student<br>assessments, or library<br>reserves<br>I represent or am a Make | a selection -                                                            |                                                                                                    |                                                                                                    |                                      |                                                                      | NEXT                            |

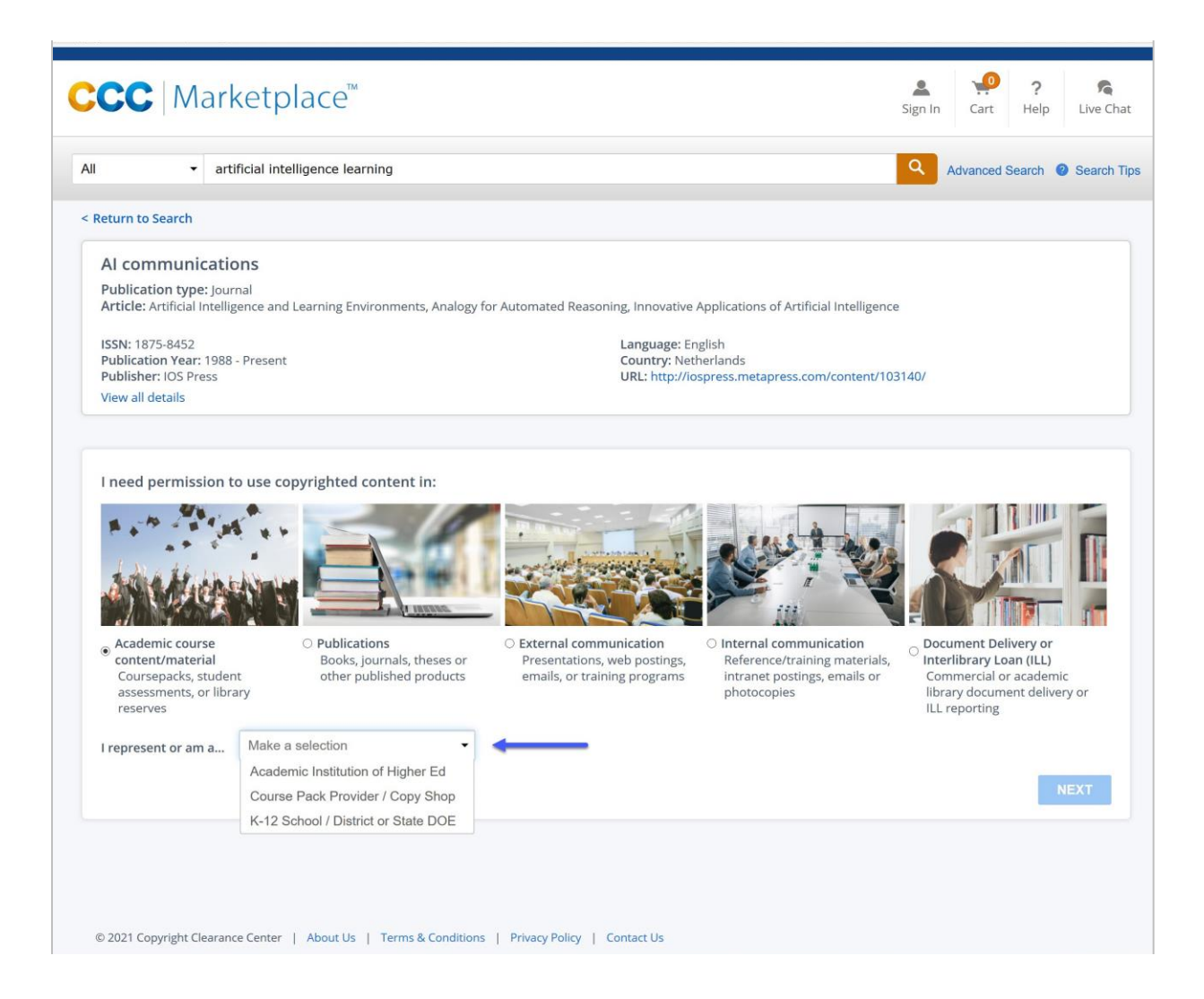

After selecting, the new work, the customer will then identify who they are by selecting an option from the "I represent or am a…" dropdown (shown above). Once selected, the 'Next' button is activated, and the customer can proceed. On the following page, the customers will be presented with the types of use based on their responses to their new project and who they are. Responding to these questions helps the customer more quickly proceed through the workflow by surfacing only relevant types of use (TOUs).

### **Academic Types of Use**

To fully support academic pay-per-use services on Marketplace, the academic TOUs are now visible in the workflow. Customers are now able to select an academic type of use and answer the relevant questions to get a response and add the item to an existing or new academic project. See screenshot below.

| <ul> <li>artificial intellig</li> </ul>     | jence learning                                                                                                    |                                                                                                    | ٩                                                                                                    | Advanced                                                                                                    | Search                                                                                                    | Search                                                                                                    |
|---------------------------------------------|----------------------------------------------------------------------------------------------------|----------------------------------------------------------------------------------------------------|----------------------------------------------------------------------------------------------------|----------------------------------------------------------------------------------------------------|----------------------------------------------------------------------------------------------------|----------------------------------------------------------------------------------------------------|
|                                             |                                                                                                    |                                                                                                    |                                                                                                    |                                                                                                    |                                                                                                    |                                                                                                    |
| ications                                    |                                                                                                    |                                                                                                    |                                                                                                    |                                                                                                    |                                                                                                    |                                                                                                    |
| <b>de:</b> Journal<br>I Intelligence and Le | arning Environments, Analogy for Automated Rea                                                                                                    | soning, Innovative Applications of Artificial Intelligen                                                                                                    | ice                                                                                                    |                                                                                                    |                                                                                                    |                                                                                                    |
| r: 1988 - Present<br>Press                  |                                                                                                    | Language: English<br>Country: Netherlands<br>URL: http://lospress.metapress.com/content/1                                                                                                    | 03140/                                                                                                    |                                                                                                    |                                                                                                    |                                                                                                    |
|                                             |                                                                                                    |                                                                                                    |                                                                                                    |                                                                                                    |                                                                                                    |                                                                                                    |
|                                             |                                                                                                    |                                                                                                    |                                                                                                    |                                                                                                    |                                                                                                    |                                                                                                    |
| OU) 🕜                                       | Make a selection                                                                                                    |                                                                                                    |                                                                                                    |                                                                                                    |                                                                                                    |                                                                                                    |
| 1                                           | Photocopy for a coursepack                                                                                                    |                                                                                                    |                                                                                                    |                                                                                                    |                                                                                                    |                                                                                                    |
|                                             | Photocopy for classroom handouts                                                                                                    |                                                                                                    |                                                                                                    |                                                                                                    |                                                                                                    |                                                                                                    |
|                                             | Use in an e-coursepack                                                                                                    |                                                                                                    |                                                                                                    |                                                                                                    |                                                                                                    |                                                                                                    |
|                                             | Post in a Learning Management System                                                                                                    |                                                                                                    |                                                                                                    |                                                                                                    |                                                                                                    |                                                                                                    |
|                                             |                                                                                                    |                                                                                                    |                                                                                                    |                                                                                                    |                                                                                                    |                                                                                                    |
|                                             |                                                                                                    |                                                                                                    |                                                                                                    |                                                                                                    |                                                                                                    |                                                                                                    |
|                                             |                                                                                                    |                                                                                                    |                                                                                                    |                                                                                                    |                                                                                                    |                                                                                                    |
|                                             |                                                                                                    |                                                                                                    |                                                                                                    |                                                                                                    |                                                                                                    |                                                                                                    |
|                                             |                                                                                                    |                                                                                                    |                                                                                                    |                                                                                                    |                                                                                                    |                                                                                                    |
|                                             |                                                                                                    |                                                                                                    |                                                                                                    |                                                                                                    |                                                                                                    |                                                                                                    |
|                                             |                                                                                                    |                                                                                                    |                                                                                                    |                                                                                                    |                                                                                                    |                                                                                                    |
|                                             | <ul> <li>artificial intellig</li> <li>ications</li> <li>pe: journal</li> <li>Intelligence and Lease</li> <li>r: 1988 - Present</li> <li>ress</li> <li>DU) (7)</li> </ul> | <ul> <li>artificial intelligence learning</li> <li>ications</li> <li>pe: journal</li> <li>Intelligence and Learning Environments, Analogy for Automated Rea</li> <li>r: 1988 - Present</li> <li>ress</li> </ul> OU) () Make a selection <ul> <li>Photocopy for library reserves</li> <li>Photocopy for classroom handouts</li> <li>Use in an e-coursepack</li> <li>Post in electronic reserves</li> <li>Post in a Learning Management System</li> </ul> | <ul> <li>artificial intelligence learning</li> <li>ications         ie: journal         Intelligence and Learning Environments, Analogy for Automated Reasoning, Innovative Applications of Artificial Intelligent:         r: 1988 - Present         r: 1988 - Present         country: Netherlands         URL: http://lospress.metapress.com/content/1     </li> <li>OU)          Make a selection         Photocopy for library reserves         Photocopy for classroom handouts         Use in an e-coursepack         Post in electronic reserves         Post in a Learning Management System     </li> </ul> | <ul> <li>artificial intelligence learning</li> <li>ications         re: journal         Intelligence and Learning Environments, Analogy for Automated Reasoning, Innovative Applications of Artificial Intelligence         Intelligence and Learning Environments, Analogy for Automated Reasoning, Innovative Applications of Artificial Intelligence         Intelligence and Learning Environments, Analogy for Automated Reasoning, Innovative Applications of Artificial Intelligence         Intelligence and Learning Environments, Analogy for Automated Reasoning, Innovative Applications of Artificial Intelligence         Intelligence and Learning Environments, Analogy for Automated Reasoning, Innovative Applications of Artificial Intelligence         Intelligence and Learning Environments, Analogy for Automated Reasoning, Innovative Applications of Artificial Intelligence         Intelligence and Learning Environments, Analogy for Automated Reasoning, Innovative Applications of Artificial Intelligence         Intelligence and Learning Environments, Analogy for Automated Reasoning, Innovative Applications of Artificial Intelligence         Intelligence and Learning Environments, Analogy for Automated Reasoning, Innovative Applications of Artificial Intelligence         Intelligence and Learning Total Total Intelligence         Intelligence and Learning Total Intelligence         Protocopy for Ibbrary reserves         Photocopy for classroom handouts         Use in an e-coursepack         Post in a Learning Management System         Post in a Learning Management System         Output         Output         Description:         Description:         Description:         Description:         Description:         Description:         Description:         Description:         Description:         Description:         D</li></ul> | <ul> <li>artificial intelligence learning</li> <li>Advanced 3</li> <li>ications</li> <li>be: journal</li> <li>Untelligence and Learning Environments, Analogy for Automated Reasoning, Innovative Applications of Artificial Intelligence</li> <li>Language: English<br/>Country: Netherlands</li> <li>URL: http://iospress.metapress.com/content/103140/</li> </ul> | Atvanced Search      Advanced Search      Adva |

| Return to Search                                                                           |                                                              |                                |                     |
|--------------------------------------------------------------------------------------------|--------------------------------------------------------------|--------------------------------|---------------------|
| AI communications                                                                          |                                                              |                                |                     |
| Publication type: Journal<br>Article: Artificial Intelligence and Learning Environments, A | nalogy for Automated Reasoning, Innovative Applicatio        | ons of Artificial Intelligence |                     |
| ISSNI 1875-8452                                                                            | Rightsholder: IOS Pres                                       | s B.V.                         |                     |
| Publication Year: 1988 - Present                                                           | Per page fee: 5 00 USD<br>Per conv fee: 5 00 USD             | )                              |                     |
| View all details                                                                           | Fei copy iee. 5.00 03D                                       |                                |                     |
| Portion Type ⑦ Page Page range(s) ⑦ 109-125 Total works of                                 | Publication year of ti<br>being used     Number of students/ | itle 1985<br>/copies 25        |                     |
| pages (7)                                                                                  |                                                              |                                |                     |
|                                                                                            |                                                              |                                | → PRICE: 128.50 USD |
| < Previous                                                                                 |                                                              |                                | LOGIN & CONTINUE    |
|                                                                                            |                                                              |                                |                     |

### **Academic Projects**

Marketplace now supports academic project functionality. This key functionality allows academic customers to create new projects, incorporating multiple types of items with different permissions, add priced and special request items to their projects, manage project-level details, including number of students, and submit a purchase confirmation with a credit card or invoice generation.

Once a price or special request is returned, a customer can create a new project or select an existing project. See screenshots below.

| I To Search Pe                                                                                                    | ermissions Enter Title, Keywords, PMID, ISSN, ISE                               | N, Authors, etc                                                                                   | Advanced Search 🥝 Search T                                  |
|----------------------------------------------------------------------------------------------------|---------------------------------------------------------------------------------|---------------------------------------------------------------------------------------------------|-------------------------------------------------------------|
| < Return to Search                                                                                                  |                                                                                 |                                                                                                   |                                                             |
| Al communications<br>Publication type: Journal<br>Article: Artificial Intelligence and                              | Learning Environments, Analogy for Automated Reaso                              | ning, Innovative Applications of Artif                                                            | icial Intelligence                                          |
| Publication Year: 1988 - Present<br>Publisher: IOS Press<br>View all details                                        |                                                                                 | Per page fee: 0.00 USD<br>Per copy fee: 5.00 USD                                                  |                                                             |
| Type of Use (TOU) 🏼 🌀                                                                                               | Photocopy for a coursepack •                                                    |                                                                                                   |                                                             |
|                                                                                                    |                                                                                 |                                                                                                   |                                                             |
| Portion Type 🧿                                                                                                    | Page -                                                                          | Publication year of title<br>being used                                                           | 1985                                                        |
| → Page range(s) 🧑                                                                                                   | 109-125                                                                         | Number of students/copies                                                                         | 25                                                          |
| Total number of pages                                                                                               | 17                                                                              |                                                                                                   |                                                             |
|                                                                                                    |                                                                                 |                                                                                                   | ✓ PRICE: 128.50 USD                                         |
| □ REQUESTED CONTENT D                                                                                               | ETAILS                                                                          |                                                                                                   | ✓ PRICE: 128.50 USD                                         |
| 다 REQUESTED CONTENT D<br>Article/Chapter (optional)                                                                 | ETAILS<br>Artificial Intelligence and Learning Environmen                       | Volume (optional)                                                                                 | ✓ PRICE: 128.50 USD<br>5                                    |
| 다 REQUESTED CONTENT D<br>Article/Chapter (optional)<br>Author/Editor                                                | ETAILS<br>Artificial Intelligence and Learning Environmen<br>Mayoh, Brian       | Volume (optional)<br>Edition (optional)                                                           | PRICE: 128.50 USD                                           |
| 다 REQUESTED CONTENT D<br>Article/Chapter (optional)<br>Author/Editor<br>Date of issue (optional)                    | ETAILS Artificial Intelligence and Learning Environmen Mayoh, Brian YYYY-MM-DD  | Volume (optional)<br>Edition (optional)<br>Your reference (Course)<br>(optional)                  | PRICE: 128.50 USD                                           |
| REQUESTED CONTENT D Article/Chapter (optional) Author/Editor Date of issue (optional)  COURSE DETAILS               | ETAILS Artificial Intelligence and Learning Environmen Mayoh, Brian YYYYY-MM-DD | Volume (optional)<br>Edition (optional)<br>Your reference (Course)<br>(optional)                  | PRICE: 128.50 USD                                           |
| REQUESTED CONTENT D Article/Chapter (optional) Author/Editor Date of issue (optional)      COURSE DETAILS Project ③ | ETAILS Artificial Intelligence and Learning Environmen Mayoh, Brian YYYYY-MM-DD | Volume (optional)<br>Edition (optional)<br>Your reference (Course)<br>(optional)<br>Start of term | <ul> <li>✓ PRICE: 128.50 USD</li> <li>5</li> <li></li></ul> |

| COURSE DETAILS           |                  |               |                |
|--------------------------|------------------|---------------|----------------|
| Project <sub>(2)</sub>   | + Create Project | Start of term | YYYY-MM-DD     |
| University / Institution |                  | Course name   |                |
| Provinus                 |                  |               | Add to Project |

If a customer has already created a project or projects, they can select a saved project from the dropdown. They can also search their projects, a helpful feature if they have a lot of projects to choose from. When creating a new project, they can give it a new name or opt for the project to have the same name as their "course name." See screenshot below.

| Project (                | Make a selection                   | •        | Instructor (optional)     |                            |
|--------------------------|------------------------------------|----------|---------------------------|----------------------------|
| Project 🕜                | Search                             | Q        |                           |                            |
| University / Institution | My new project test                | <b>_</b> | Your reference (optional) |                            |
| oniversity / institution | RHR Demo 2021 B                    |          | Your accounting reference |                            |
| Start of term            | Project created through the API +  | DENY     |                           |                            |
| Start of term            | Editing Priced Items and Special F | Requests | Order(s) entered by       |                            |
| Course name              | new CRK project 33                 |          | (optional)                |                            |
| Course name              | Demo Project 01112                 |          |                           |                            |
| Course number (entional) | Demo Test Project 010921           |          |                           |                            |
| Course number (optional) | My new art project                 |          |                           |                            |
|                          | 010720 Test                        |          |                           |                            |
|                          | My project on 010521               |          |                           | Publisher Terms and Condit |

Once a new or existing project is selected, the customer can then add the item to their project. If it is a special request, the request is submitted upon adding the item to the project.

#### **Projects View in Manage Account**

Pay-Per-Use customers can now access all their projects from within the Projects tab in Manage Account. They will now see the Academic and Republication projects, if applicable, grouped by Academic, Publications, or External Communication.

Academic projects include project name, University/Institution, Start of Term, and Course name. A user can select the project name to navigate to a specific project. See screenshot below.

| CC Mark               | etplace™                          |                                  | Aaron                   | Reid V Cart Help Live Chat        |
|-----------------------|-----------------------------------|----------------------------------|-------------------------|-----------------------------------|
| Return to search      |                                   |                                  |                         |                                   |
| IANAGE ACCOL          | JNT                               |                                  |                         |                                   |
| View Your Orders      | Special Requests View             | v & Pay Invoices Projects        | Manage Account Settings |                                   |
| Projects              |                                   |                                  |                         |                                   |
| Academic Course Con   | tent (16) Publications (3) Extern | al Communication (4)             |                         |                                   |
| 1 - 10 of 16 Projects |                                   |                                  | 10 F                    | Projects/page - Previous 1 2 Next |
| Creation Date         | Project Name                      | University/Institution           | Start of Term           | Course Name                       |
| 18 Mar 2021           | My new project test               | Test Institution                 | 29 Apr 2021             | Sample Course                     |
| 18 Mar 2021           | RHR Demo 2021 B                   | Test Institution                 | 29 Apr 2021             | Sample Course                     |
| 09 Mar 2021           | Project created through the AP    | Massachusetts Institute of Tec   | 01 Sep 2021             | Java programming                  |
| 09 Mar 2021           | Test Project for creating an Or   | University of Toronto - St. Geor | 08 Mar 2018             | Course Name that differs from     |
| 11 Feb 2021           | Editing Priced Items and Specia   | Test University                  | 11 Feb 2021             | Intro to Art                      |
| 09 Feb 2021           | new CRK project 33                | Test University                  | 04 Feb 2021             | Intro to Art-1a                   |
| 19 Jan 2021           | Demo project 011921444            | Test School                      | 13 Mar 2019             | Intro to Biology                  |
| 11 Jan 2021           | Demo Project 01112                | Test University                  | 04 Feb 2021             | Intro to Art                      |

When adding an item to a project or navigating to a specific project from within Manage Account, the user can view the project level details followed by the course builder section. The project details section contains the course level details, including course name and number of students. Selecting 'Edit Project' makes project level details editable. If a customer changes the number of students, all items withing the project are recalculated. See screenshot below.

| ojects > Project Details                                               |                                               | Projects Manage Account   | t settings                   |
|------------------------------------------------------------------------|-----------------------------------------------|---------------------------|------------------------------|
| My new project Project Number: MP1007704                               | J.                                            |                           | 😿 Edit Project 📄 Payment Def |
| Created                                                                | 18 Mar 2021                                   | Instructor                | Fake Professor               |
| University / Institution                                               | Test Institution                              | Your reference            | ABC123                       |
| Start of term                                                          | 2021-04-29                                    | Your accounting reference | 112211                       |
| Course name                                                            | Sample Course                                 | Order(s) entered by       | Aaron R                      |
| Course number                                                          | 123456                                        | Number of students/copies | 100                          |
| Hide Billing Address                                                   |                                               |                           |                              |
| Aaron Reid<br>222 Rosewood Drive<br>Danvers, MA 01923<br>United States | +1 (322) 223-3223<br>aaron_reid@copyright.com |                           |                              |
|                                                                        |                                               | Purchase                  | d Items Cost (0): 0.00 US    |

The Project Builder consists of tabs for the following items:

- Project Cart priced items included accepted special requests
- Open Special Requests a list of pending special requests
- Purchased all items that have been confirmed for purchase and will be included on the invoice
- All Items all items in the project, a complete list of everything in the first three tabs

The Project Cart lists all items in a project that have a price, including automated and accepted special requests. A customer can add items from within the project cart. Adding an item takes the customer back to the landing page so they can perform a new search. The project they are working on is retained in the workflow, simplifying the process for adding new items to the project.

At an item level, a customer can view publisher terms and conditions, edit details, and remove items from a project. See screenshot below.

| You can build your pr            | JILDER<br>roject in the following tabs. |                                              |                 |                                           |
|----------------------------------|-----------------------------------------|----------------------------------------------|-----------------|-------------------------------------------|
| Projec                           | t Cart (1)                              | Open Special Requests (0)                    | Purchased (0)   | All Items (1)                             |
| Project Ca<br>Permission will no | art Total: 113.50                       | ) USD<br>t items until you confirm their pur | rchase.         | Add Item Purchase                         |
| Diew All Details                 |                                         |                                              |                 | Project Items: 1 - 1 of 1 10 Items/page - |
| 1. Legal Basics                  | s of Mineral Policy                     | in Europe                                    | _               | 113.50 USI                                |
|                                  | 9783211890035                           | Publisher                                    | Springer Vienna | V PRICED                                  |
| ISBN-13                          |                                         |                                              |                 | • • • • • • • • • • • • • • • • • • • •   |
| ISBN-13<br>Type of Use           | Photocopy for a co                      | ourse Portion                                | Page            | Publisher Terms and Condition             |
| ISBN-13<br>Type of Use           | Photocopy for a co                      | ourse Portion                                | Page            | Publisher Terms and Condition             |

The customer can purchase items within their cart at any time, essentially committing those permission items to be invoiced or paid for immediately with a credit card. See screenshot below.

| PROJECT BUILDER<br>You can build your project in the following t    | aþs.                                                               |               | <b>\</b>          |
|---------------------------------------------------------------------|--------------------------------------------------------------------|---------------|-------------------|
| Project Cart (1)                                                    | Open Special Requests (1)                                          | Purchased (0) | All Iten : (2)    |
| Project Cart Total: 113<br>Permission will not be secured for proje | <b>3.50 USD</b><br>ct cart items until you confirm their purchase. |               | Add Item Purchase |

When a customer selects 'Purchase' they are navigated to a page to confirm their purchase. See screenshot below. On this page, they can:

- Select payment method, either invoice or pay by credit card
  - Invoice will be generated based on their start of term date
- Add a purchase order number, if applicable

- View the purchase total and count of items they want to purchase
- Accept all termsConfirm Purchase

| s may be made to this project after purchase) |                                                                                                    |
|-----------------------------------------------|----------------------------------------------------------------------------------------------------|
| PO Number (optional)                          |                                                                                                    |
| N/A                                           |                                                                                                    |
|                                               |                                                                                                    |
|                                               |                                                                                                    |
|                                               |                                                                                                    |
|                                               | Purchase Total (1): 113.50 US                                                                                                    |
|                                               |                                                                                                    |
| erms and Conditions                           |                                                                                                    |
| 5<br>                                         | s may be made to this project after purchase)          Image: signal product of the product of the produ |

Once confirmed, the customer is navigated back to the project with a confirmation message. The Purchase Total is updated with the new count and updated total cost for all items confirmed. See screenshot below.

| /iew Your Orders Specia                                                | al Requests View & Pay Invoices               | Projects Manage Accoun    | t Settings                       |
|------------------------------------------------------------------------|-----------------------------------------------|---------------------------|----------------------------------|
| ojects > Project Details                                               | 5                                             |                           |                                  |
| My new project                                                         |                                               |                           |                                  |
| Project Number: MP1007704                                              |                                               |                           | 😿 Edit Project 📄 Payment Details |
| Created                                                                | 18 Mar 2021                                   | Instructor                | Fake Professor                   |
| University / Institution                                               | Test Institution                              | Your reference            | ABC123                           |
| Start of term                                                          | 2021-04-29                                    | Your accounting reference | 112211                           |
| Course name                                                            | Sample Course                                 | Order(s) entered by       | Aaron R                          |
| Course number                                                          | 123456                                        | Number of students/copies | 100                              |
| Hide Billing Address                                                   |                                               |                           |                                  |
| Aaron Reid<br>222 Rosewood Drive<br>Danvers, MA 01923<br>United States | +1 (322) 223-3223<br>aaron_reid@copyright.com |                           |                                  |

In the 'Open Special Requests' tab in Project Builder, the customer is presented with a complete list of all submitted special requests for a project. A customer can also add a new item to the project here. They can manage each special request at a line item level, and this takes them to the special request view for that request, repurposing the special request functionality already available on Marketplace. They can also view publisher terms and conditions and remove special requests from a project, canceling out the request. See screenshot below.

| Project (               | Cart (1) O                        | pen Special Requests (1) | Purchased (0)           | All Item                  | s (2)               |
|-------------------------|-----------------------------------|--------------------------|-------------------------|---------------------------|---------------------|
| 22                      |                                   |                          |                         | 1                         |                     |
| 0                       |                                   |                          |                         |                           |                     |
| View and manage al      | l special requests in your projec | t.                       |                         |                           | Add Item            |
|                         |                                   |                          |                         |                           |                     |
|                         |                                   |                          |                         |                           |                     |
| View All Details        |                                   |                          |                         | Project Items: 1 - 1 of 1 | 10 Items/page -     |
|                         |                                   |                          |                         |                           |                     |
| 1. Legal Basics         | of Mineral Policy in E            | urope                    | Cardinatory Minutes     | S                         | Special Reques      |
| ISBIN-13<br>Type of Use | Photocopy for a course            | Publisher                | Springer vienna<br>Page |                           | () PENDING          |
| Type of ose             | Thorocopy for a course.           |                          | 1 450                   | Publisher                 | Terms and Condition |
| Diow Dotails            |                                   |                          |                         |                           | T Pomo              |
|                         |                                   |                          |                         |                           |                     |
|                         |                                   |                          |                         |                           |                     |
| + view All Details      |                                   |                          |                         | Project Items: 1 - 1 of 1 | 10 Items/page 🗸     |

In the Purchased tab, the customer is presented with a list of all items that are confirmed for purchase and the total Purchased Items Cost. All items in this view will be invoiced based on the start of term for the project. At an item level, a customer can view publisher terms and conditions, edit details, and remove items from a project. See screenshot below.

| You can build your proje          | ct in the following tabs                               |            |                   |                         | -          |                           |                            |
|-----------------------------------|--------------------------------------------------------|------------|-------------------|-------------------------|------------|---------------------------|----------------------------|
| Project C                         | art (0)                                                | Open Sj    | pecial Requests ( | 1) Pur                  | chased (1) | All Item                  | s (2)                      |
| Purchased<br>Purchased items will | Items Cost: 1                                          | 13.50 U    | SD                |                         |            |                           | Add Item                   |
| View All Details                  |                                                        |            |                   |                         | I          | Project Items: 1 - 1 of 1 | 10 Items/page <del>-</del> |
| 1. Legal Basics o                 | of Mineral Polic                                       | y in Europ | )e                |                         |            |                           | 113.50 USE                 |
| ISBN-13<br>Type of Use            | 9783211890035 Publisher Photocopy for a course Portion |            |                   | Springer Vienna<br>Page |            |                           | E PURCHASED                |
| Type of ose                       | Thotocopy for a                                        | course     | Fortion Fag       | Tage                    |            | Publisher Terms and       |                            |
| ➡ View Details                    |                                                        |            |                   |                         |            |                           | 🖉 Edit 🔟 Remov             |
| Diew All Details                  |                                                        |            |                   |                         | I          | Project Items: 1 - 1 of 1 | 10 Items/page <del>-</del> |
|                                   |                                                        |            |                   |                         |            |                           |                            |

In the All Items tab, the customer is presented with a combined list of all items within the project. See screenshot below.

| PROJECT BL<br>You can build your pr | JILDER<br>oject in the following tabs. |                         |                 |                                           |
|-------------------------------------|----------------------------------------|-------------------------|-----------------|-------------------------------------------|
| Project                             | t Cart (0) Ope                         | en Special Requests (1) | Purchased (1)   | All Items (2)                             |
| View all project ca                 | rt, special request, and purchased it  | ems in your project.    |                 | Add Item                                  |
| J View All Details                  |                                        |                         |                 | Project Items: 1 - 2 of 2 10 Items/page - |
| 1. Legal Basics                     | of Mineral Policy in Eu                | rope<br>Publisher       | Springer Vienna | Special Request<br>Manage Reques          |
| ype of Use                          | Photocopy for a course                 | Portion                 | Page            | () PENDING                                |
|                                     |                                        |                         |                 | Publisher Terms and Condition             |
| ➡ View Details                      |                                        |                         |                 | C Remov                                   |
| 2. Legal Basics                     | s of Mineral Policy in Eu              | rope                    |                 | 113.50 USE                                |
| SBN-13                              | 9783211890035                          | Publisher               | Springer Vienna | PURCHASED                                 |
| ype of Use                          | Photocopy for a course                 | Portion                 | Page            | Publisher Terms and Conditions            |
| ∋ View Details                      |                                        |                         |                 | 🔊 Edit                                    |
|                                     |                                        |                         | 1               |                                           |

### **View Your Orders in Manage Account**

Academic orders surface within Manage Account as soon as they become an order, whether an invoice is created, or an order is paid immediately with a credit card. Academic orders are searchable within the View Your Orders tab. See screenshot below.

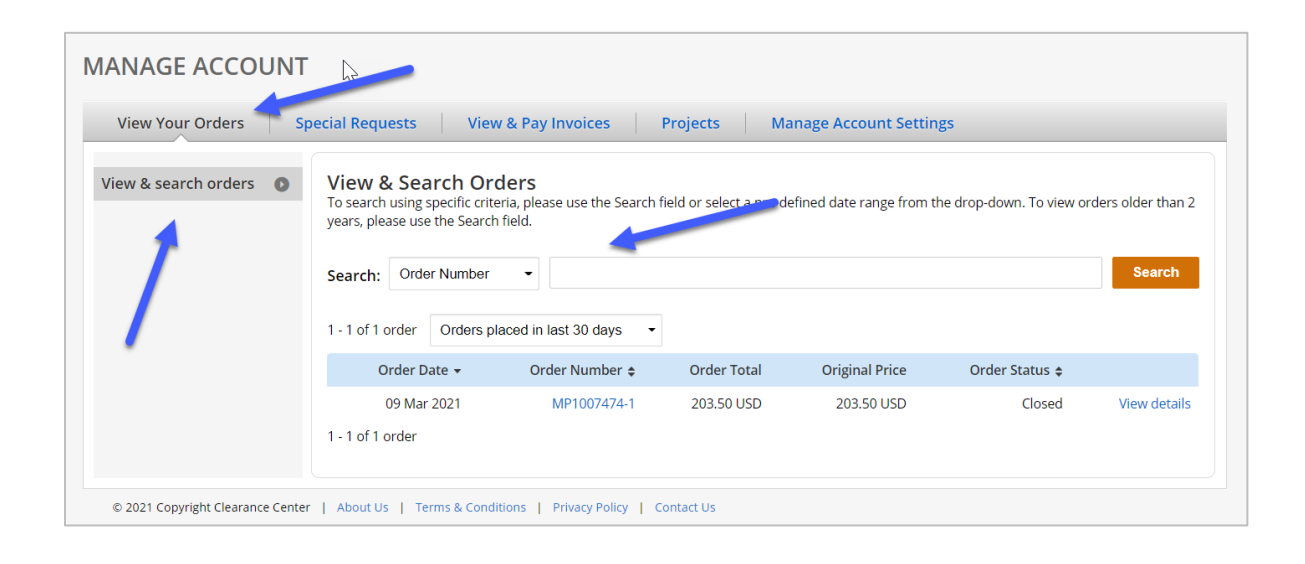

Selecting 'View details, in the Order Details view present the customer with all the details for the order. See screenshot below. Here the customer can:

- Print order
- View billing status for each item in the order
- View expanded details view of each item
- Access publisher terms and conditions

| Order Number: MP100747<br>Order Date: 09 Mar 2021                        | /4-1                           |                                                                                         |                    |                                                                             | Print orde                                              |
|--------------------------------------------------------------------------|--------------------------------|-----------------------------------------------------------------------------------------|--------------------|-----------------------------------------------------------------------------|---------------------------------------------------------|
| Payment Information                                                      | i -                            |                                                                                         |                    |                                                                             |                                                         |
| Aaron Reid<br>aaron_reid@copyright.com<br><b>Payment method:</b> Invoice | $\searrow$                     | Billing Address:<br>222 Rosewood D<br>Danvers, 01923<br>United States<br>aaron_reid@cop | rive<br>yright.com | Customer Location:<br>222 Rosewood Drive<br>Danvers, 01923<br>United States |                                                         |
| Order Details                                                            |                                |                                                                                         |                    |                                                                             |                                                         |
| 1. Legal Basics of M<br>Article: Germany                                 | ineral Policy                  | in Europe                                                                               |                    | $\rightarrow$                                                               | Billing Status:<br>Open                                 |
| Order License ID                                                         | MP1007474-1                    | -1                                                                                      | Type of use        | Use in an e                                                                 | -coursepack                                             |
| Order detail status                                                      | Invoiced                       |                                                                                         | Publisher          | Springer Vi                                                                 | enna                                                    |
| Project name<br>ISBN-13                                                  | Test Project fo<br>97832118900 | Test Project for creating an Portion                                                    |                    | Entire Bool                                                                 | ¢.                                                      |
| D View Details                                                           |                                |                                                                                         |                    | Digital Course M<br>Publisher Te                                            | 203.50 USI<br>aterials Permission<br>erms and Condition |
| Total Items: 1                                                           |                                |                                                                                         |                    | Subtotal:<br>Order Total:                                                   | 203.50 USE                                              |
|                                                                          |                                |                                                                                         |                    |                                                                             | Back To Orders                                          |

Invoices for academic orders are accessible from within the View & Pay Invoices tab. Here the customer can search, view, and pay invoices. See screenshot below.

| View Your Orders                     | F<br>Special Requests                                                                       | View & Pay                                                                      | Invoices Projec                             | ts Manage                         | Account Settings        | _                       |                                     |
|--------------------------------------|---------------------------------------------------------------------------------------------|---------------------------------------------------------------------------------|---------------------------------------------|-----------------------------------|-------------------------|-------------------------|-------------------------------------|
| View & search invoices  Pay invoices | View & Sea<br>To search using s<br>vers, please us<br>Search: Invoic<br>1 - 3 of 3 invoices | ectific criteria, plea<br>e the Search field.<br>e Number •<br>Invoiced in last | S<br>se use the Search field or<br>6 months | sol <sub>et</sub> a pre-defined o | date range from the dro | p-down. To view invoice | s older than<br><mark>Search</mark> |
|                                      | Invoice Date 👻                                                                              | Invoice<br>Number                                                               | Originalvoice<br>Amount                     | Credit Memo<br>Date               | Credit Memo<br>Number   | Balance Due             | Invoice<br>Status                   |
|                                      |                                                                                             | TRX20002985                                                                     | 203.50 USD                                  |                                   |                         | 203.50 USD              | Open                                |
|                                      | 10 Mar 2021                                                                                 |                                                                                 |                                             |                                   |                         |                         |                                     |
|                                      | 10 Mar 2021<br>09 Feb 2021                                                                  | TRX20002916                                                                     | 227.00 USD                                  |                                   |                         | 227.00 USD              | Open                                |

# **Copy Orders from Copyright.com**

Customers can access their orders placed on Copyright.com, including pay invoices, view order history, generate account activity reports, and add additional users. When selecting 'Manage Account' on the newly redesigned homepage for Copyright.com, they are now asked if they want to manage previously placed orders or new orders. They will be navigated to Manage Account on Copyright.com for orders placed prior to June 4, 2021 or to Marketplace for orders placed after June 4, 2021, depending on what option they choose.

In addition, customers can now copy their academic orders from Copyright.com directly into Marketplace. Once copied, they can log into Marketplace and view, manage, and purchase items in the newly copied projects directly within Manage Account. Once copied from Copyright.com, they will no longer need to transact on Copyright.com going forward. In a future release, we will support copying projects within Marketplace.

#### Copy Order to Marketplace from Order History:

Customers select 'Copy order' from order history or from within the order details of an order previously placed on copyright.com. The Customer is taken to the edit order details page (see screenshots below) where messaging to assist the Academic buyer indicates:

"Academic Pay Per Use Permissions are now available on Marketplace. After completing this step, your Copyright.com order will become a new project on Marketplace. You can access and manage your new project within the Projects tab in Manage Account on marketplace.copyright.com." Success in copying older orders from copyright.com to Marketplace is indicated with messaging "Your order was successfully copied to Marketplace. Navigate to Marketplace.copyright.com to manage your copied project."

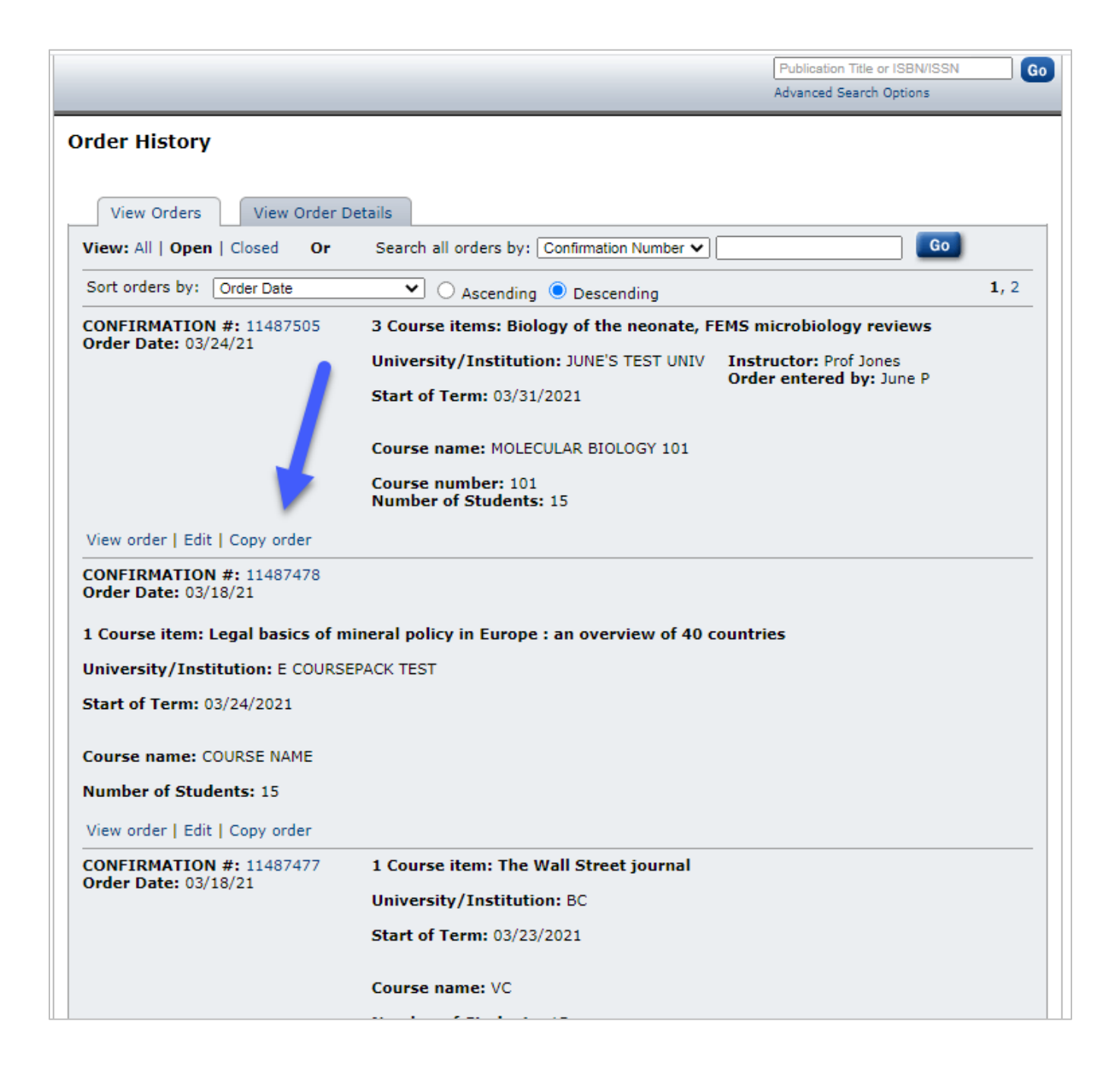

|                                                                                                    |                                                            |                                             | Publication Title or ISBN/ISSN<br>Advanced Search Options                       |
|----------------------------------------------------------------------------------------------------|------------------------------------------------------------|---------------------------------------------|---------------------------------------------------------------------------------|
| Back to view orders                                                                                            | Open Items >                                               |                                             | Print this page                                                                 |
| confirmation Numbe<br>Order Date: 03/24/2                                                                      | er: 11487505<br>2021                                       |                                             | Print terms & conditions<br>Print citation information<br><u>(What's this?)</u> |
| ustomer Informatio                                                                                             | on                                                         |                                             |                                                                                 |
| Customer: Penguin P<br>Account Number: 30<br>Organization: Pengu<br>Email: jporg0316202<br>Phone: +1 (978)555: | ete<br>001022613<br>in Pete Inc<br>1@copyright.com<br>1111 |                                             |                                                                                 |
| Sear                                                                                                    | ch order details by: Choose                                | One V                                       | Go                                                                              |
| ort order details by: 🔘                                                                                        | rder Date 🗸                                                | Ascending 🔘 Descending                      |                                                                                 |
|                                                                                                    | Th                                                         | is is not an invoice                        |                                                                                 |
| rder Details                                                                                                   |                                                            |                                             |                                                                                 |
| Course: MOLEC                                                                                                  | ULAR BIOLOGY 101                                           | Edit Course                                 |                                                                                 |
| University/Institut                                                                                            | tion: JUNE'S TEST UNIV                                     | Instructor: Prof Jone                       | s                                                                               |
| Start of term: 03/33                                                                                           | 1/2021                                                     | Your reference:                             |                                                                                 |
| Course number: 10<br>Number of student                                                                         | 1<br>s: 15                                                 | Accounting reference<br>Order entered by: J | <b>ce:</b><br>une P                                                             |
| Biology of the neor                                                                                            | nate                                                       |                                             | Billing Status<br>Not Billed                                                    |
| Order detail ID:                                                                                               | 69018367                                                   | Permission State                            | us: 🖉 Granted                                                                   |
| ISSN:<br>Publication Type:<br>Publisher:                                                                       | 0006-3126<br>Journal<br>S./KARGER AG                       | Permission type:<br>Type of use:            | Use in electronic course materials<br>Use in an e-coursepack                    |
| Rightsholder:<br>Author/Editor:                                                                                | KARGER AG<br>SPEER, C ; HALLIDAY, H L                      | Page range(s):<br>Total number of           | \$ 0.50<br>1-5<br>5                                                             |

# WHAT'S NEW WITH PUBLISHER PORTAL?

# Publisher Portal: June 2021 Release

#### Support for Academic Special Requests

Publishers can now view, manage, and respond to special requests submitted by academic customers. When responding to academic special requests, new modals enable publishers to price per page/copy or a flat fee. If a publisher selects per page/copy, they can provide either per page or per copy pricing or both. Publishers will still be able to provide special terms, comments, and a reference number. See screenshots below.

| Approve Request                |                                                                                                    |
|--------------------------------|----------------------------------------------------------------------------------------------------|
| Price by: ?                    | <ul> <li>Per Page / Per Copy Fee</li> <li>Flat Fee</li> </ul>                                              |
| Flat Fee:                      | Please enter a price. USD                                                                                  |
|                                | Required format: 1.25                                                                                      |
| Special Terms: (optional)      | Please enter the special terms for the buyer. Special terms will be appended to your terms and conditions. |
| Comment: (optional)            | Please enter a comment for the buyer. Comments are added to the Communication tab.                         |
| Rightsholder Reference Number: |                                                                                                    |

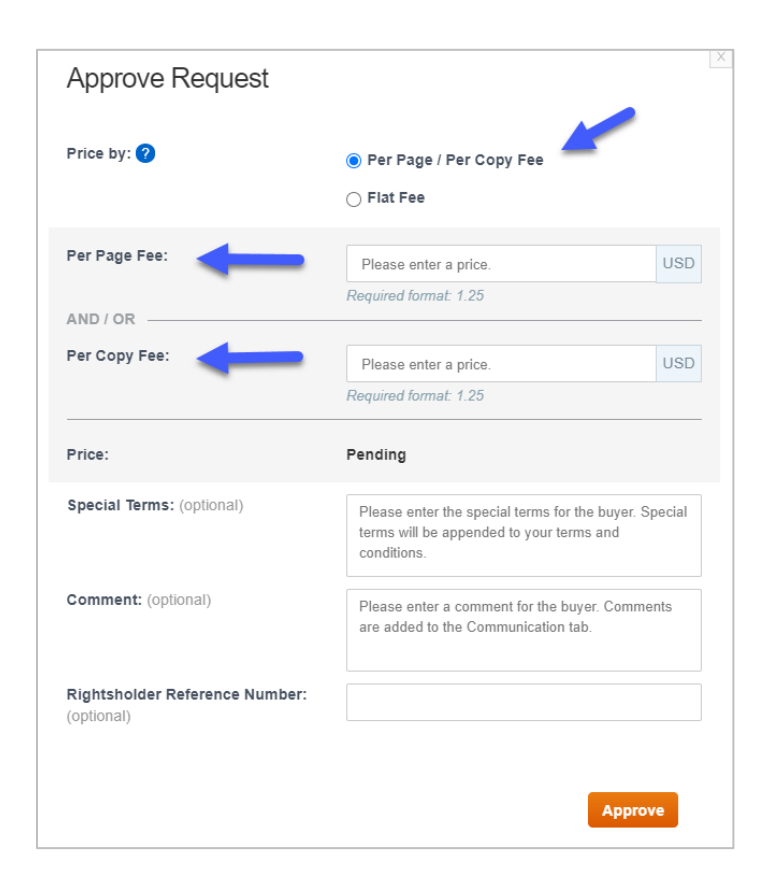

#### **Customize Primary Special Request Display**

Publishers can customize the columns and information that displays on the Publisher Portal landing page. Upon selecting 'Customize Display,' they can choose from a list of column options. See screenshot below for more examples.

| CCC P                                                      | ublisher Porta                                                                                       | al                                                                         |                                                   |                                           | Welcome, Rebecc                     | a Shaffer              | <i>©</i> ?                     |
|------------------------------------------------------------|----------------------------------------------------------------------------------------------------|----------------------------------------------------------------------------|---------------------------------------------------|-------------------------------------------|-------------------------------------|------------------------|--------------------------------|
| Organization                                               | Customize Disp                                                                                       | ay<br>Its by selecting columns                                             |                                                   |                                           |                                     |                        | I Links Help                   |
| Welcome. As of (<br>next-generation e<br>support all CCC t | <ul> <li>Status</li> <li>Organization</li> <li>Last Update Date</li> <li>Reset to Default</li> </ul> | <ul> <li>Requester Name</li> <li>Request Date</li> <li>Assignee</li> </ul> | Fl;<br>  Cc<br>  Da                               | ag Status<br>ontent Title<br>ys to Expiry | Publication Project Nan Type of Use | Save                   | lace, CCC's<br>will eventually |
| Search for Reques                                          | ests Reports Pr                                                                                      | omotions                                                                   |                                                   |                                           |                                     |                        |                                |
| All Assigne                                                | d to me Unassigned                                                                                   | Please type to search by Reque                                             | est ID                                            |                                           | Search                              | e <mark>ar</mark> Adva | nced Search ▼                  |
| Results per page:                                          | 25 - Results 1 - 25 of 12                                                                            | 238                                                                        | _                                                 |                                           | Customize Display                   |                        | 2 3 4 5 Next                   |
| Request ID 💠                                               | Status                                                                                               | Requester Name                                                             | Organization \$                                   | Request Date                              | Last Update Date 💠                  | Assignee 💲             | Price Quoted 🗢                 |
| 602018451                                                  | Pending                                                                                              | Oleksii Perets                                                             | Copyright<br>Clearance<br>Center, Inc.            | 24-Mar-2021                               | 24-Mar-2021                         |                        |                                |
| 602018407                                                  | Awaiting Customer Reply                                                                              | Jax1                                                                       | TA_Vitebsk_Stat<br>e_Technological<br>_University | 24-Mar-2021                               | 24-Mar-2021                         | seller_user_name       |                                |
| 602018406                                                  | Pending                                                                                              | Jax1                                                                       | TA_Vitebsk_Stat<br>e_Technological<br>_University | 24-Mar-2021                               | 24-Mar-2021                         | seller_user_name       |                                |
| 602018405                                                  | Pending                                                                                              | test@copyright.com                                                         | Copyright<br>Clearance<br>Center, Inc.            | 24-Mar-2021                               | 24-Mar-2021                         |                        |                                |
| 602018404                                                  | Pending                                                                                              | lperevoznyk@copyright.com                                                  | Copyright<br>Clearance<br>Center, Inc.            | 24-Mar-2021                               | 24-Mar-2021                         |                        |                                |
| 602018403                                                  | Pending                                                                                              | Oleksii Perets                                                             | Copyright<br>Clearance<br>Center, Inc.            | 24-Mar-2021                               | 24-Mar-2021                         |                        |                                |
| 602018402                                                  | Pending                                                                                              | Oleksii Perets                                                             | Copyright<br>Clearance<br>Center, Inc.            | 24-Mar-2021                               | 24-Mar-2021                         |                        |                                |
| 602018401                                                  | Pending                                                                                              | Oleksii Perets                                                             | Copyright                                         | 24-Mar-2021                               | 24-Mar-2021                         |                        |                                |

#### Flag High Priority Requests

In addition to customizing the landing page, publishers can now flag high-priority special requests to quickly identify requests that require more immediate attention. On the Publisher Portal landing page, the flag icon for each item can be clicked on or off, depending on the status. There is also a flag option within each special request details view. See screenshot below.

| C                          | C Publi                                                | sher Portal                                                                       |                                                                                             |                                                      |                                                               | Welcome, Rebecc                                                     | a Shaffer<br>Account 🔻        | Oseful Lir             | ks 🔻 🕴              | ?<br>Help |
|----------------------------|--------------------------------------------------------|-----------------------------------------------------------------------------------|---------------------------------------------------------------------------------------------|------------------------------------------------------|---------------------------------------------------------------|---------------------------------------------------------------------|-------------------------------|------------------------|---------------------|-----------|
| rganizat                   | tion V                                                 | e organization:<br>364232 APCHQ (Association                                      | provinciale des constructeurs d?                                                            | °ha                                                  |                                                               |                                                                     |                               | Author                 | Permis              | ssio      |
| come.<br>t-gene<br>port al | As of October 2<br>ration e-comme<br>I CCC transaction | 2019, Publisher Portal s<br>erce site now available a<br>onal services. Historica | supports special requests v<br>at marketplace.copyright.co<br>I Republication orders will o | vorkflows and t<br>om. These tool:<br>continue to be | ransaction repor<br>s will initially sup<br>available on Rigt | ting for orders placed<br>port CCC's Republic<br>htsLink® PubAdmin. | d through Ma<br>ation Service | arketplace<br>and will | e, CCC's<br>eventua | s<br>all  |
| Speci                      | al Requests                                            | Reports Promo                                                                     | tions                                                                                       |                                                      |                                                               |                                                                     |                               |                        |                     |           |
| Search                     | for Requests                                           |                                                                                   |                                                                                             |                                                      |                                                               |                                                                     |                               |                        |                     |           |
| All                        | Assigned to me                                         | Unassigned Pleas                                                                  | e type to search by Request IE                                                              | )                                                    |                                                               | Search Clea                                                         | ar A                          | dvanced S              | earch 🔻             |           |
| Sh                         | ow Completed and                                       | Canceled vequests ?                                                               |                                                                                             |                                                      |                                                               |                                                                     |                               |                        |                     |           |
|                            |                                                        |                                                                                   |                                                                                             |                                                      |                                                               |                                                                     |                               |                        |                     |           |
| esults                     | p)r "ye: 25 ▼                                          | Results 1 - 25 of 1238                                                            |                                                                                             |                                                      |                                                               | Customize Display                                                   | Previou                       | s 1 2 3                | 4 5 Ne              | ex        |
| <b>×</b> +                 | Request ID 💠                                           | Status 🗢                                                                          | Requester Name 🗢                                                                            | Organization 🖨                                       | Request Date 🔹                                                | Last Update Date 💠                                                  | Assignee                      | Price                  | Quoted              | ¢         |
| P                          | 602018451                                              | Pending                                                                           | Oleksii Perets                                                                              | Copyright<br>Clearance<br>Center, Inc.               | 24-Mar-2021                                                   | 24-Mar-2021                                                         |                               |                        |                     |           |
| F                          | 602018407                                              | Awaiting Customer Reply                                                           | Jax1                                                                                        | TA_Vitebsk_Stat<br>e_Technological<br>_University    | 24-Mar-2021                                                   | 24-Mar-2021                                                         | seller_user_na                | me                     |                     |           |
| F                          | 602018406                                              | Pending                                                                           | Jax1                                                                                        | TA_Vitebsk_Stat<br>e_Technological<br>_University    | 24-Mar-2021                                                   | 24-Mar-2021                                                         | seller_user_na                | me                     |                     |           |
| F                          | 602018405                                              | Pending                                                                           | test@copyright.com                                                                          | Copyright<br>Clearance<br>Center, Inc.               | 24-Mar-2021                                                   | 24-Mar-2021                                                         |                               |                        |                     |           |
| F                          | 602018404                                              | Pending                                                                           | lperevoznyk@copyright.com                                                                   | Copyright<br>Clearance<br>Center, Inc.               | 24-Mar-2021                                                   | 24-Mar-2021                                                         |                               |                        |                     |           |
| F                          | 602018403                                              | Pending                                                                           | Oleksii Perets                                                                              | Copyright<br>Clearance<br>Center, Inc.               | 24-Mar-2021                                                   | 24-Mar-2021                                                         |                               |                        |                     |           |
| 먹                          | 602018402                                              | Pending                                                                           | Oleksii Perets                                                                              | Copyright<br>Clearance<br>Center, Inc.               | 24-Mar-2021                                                   | 24-Mar-2021                                                         |                               |                        |                     |           |

#### **Questions?**

Please contact Aaron Reid at areid@copyright.com or your CCC Account Manager.

CCC builds unique solutions that connect content and rights in contextually relevant ways through software and professional services. CCC helps people navigate vast amounts of data to discover actionable insights, enabling them to innovate and make informed decisions. CCC, with its subsidiary RightsDirect, collaborates with customers to advance how data and information is integrated, accessed, and shared while setting the standard for effective copyright solutions that accelerate knowledge and power innovation. CCC is headquartered in Danvers, Mass. with offices across North America, Europe and Asia.

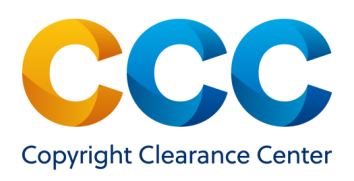

To learn more about CCC, visit www.copyright.com.

Copyright Clearance Center | +1.978.750.8400 | info@copyright.com | www.copyright.com

© 2021 Copyright Clearance Center, Inc. All rights reserved.